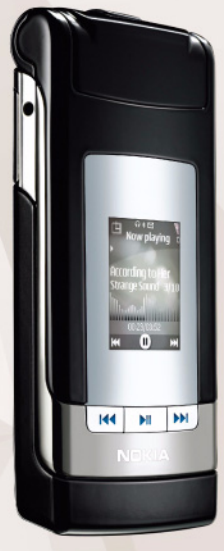

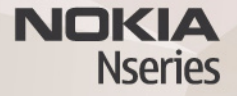

# Nokia Lifeblog 2.5

© 2007 Nokia. Visas tiesības aizsargātas.

Nokia, Nokia Connecting People, Nseries un N76 ir Nokia Corporation preču zīmes vai reģistrētas preču zīmes. Citi šeit minētie ražojumu un uzņēmumu nosaukumi ir to īpašnieku preču zīmes vai nosaukumi.

Nokia īsteno nepārtrauktas attīstības politiku. Nokia patur tiesības bez iepriekšēja brīdinājuma veikt izmaiņas un uzlabojumus jebkuram no šajā dokumentā aprakstītajiem izstrādājumiem.

CIKTĀL TO PIEĻAUJ PIEMĒROJAMIE LIKUMI, NOKIA VAI KĀDS NO TĀS LICENCES DEVĒJIEM NEKĀDĀ GADĪJUMĀ NEATBILD PAR DATU VAI IEŅĒMUMU ZAUDĒJUMIEM, KĀ ARĪ PAR TIEŠIEM, NETIEŠIEM, NEJAUŠIEM VAI JEBKURA VEIDA ZAUDĒJUMIEM VAI KAITĒJUMIEM. NOKIA VAI KĀDS NO TĀS LICENCES DEVĒJIEM NEATBILD PAR NEIEGŪTĀS PEĻŅAS ATRĀVUMU.

ŠĪ DOKUMENTA SATURS TIEK PASNIEGTS TĀDS, "KĀDS TAS IR". IZŅEMOT SPĒKĀ ESOŠAJOS NORMATĪVAJOS AKTOS NOTEIKTOS GADĪJUMUS, NETIEK SNIEGTAS NEKĀDA VEIDA GARANTIJAS, NEDZ TIEŠAS, NEDZ NETIEŠAS, IESKAITOT ARĪ NETIEŠĀS KVALITĀTES VAI DERĪGUMA GARANTIJAS ATTIECĪBĀ UZ ŠĪ DOKUMENTA SATURU, PAREIZĪBU VAI TICAMĪBU. NOKIA PATUR TIESĪBAS JEBKURĀ LAIKĀ BEZ IEPRIEKŠĒJA BRĪDINĀJUMA PĀRSTRĀDĀT VAI ANULĒT ŠO DOKUMENTU.

Atsevišku izstrādājumu un šo izstrādājumu programmu un pakalpojumu pieejamība var būt atkarīga no reģiona. Lūdzu, sīkāku informāciju un valodu pieejamību noskaidrojiet pie tuvākā Nokia preču izplatītāja.

Dažas darbības un funkcijas ir atkarīgas no SIM kartes un/vai tīkla, multiziņu pakalpojuma vai ierīču un nodrošināto satura formātu saderības. Dažiem pakalpojumiem var tikt piemērota atsevišķa samaksa.

Autortiesību aizsardzības likumi, iespējams, nepieļauj kādu attēlu, mūzikas (ieskaitot zvana signālus) un cita satura kopēšanu, modificēšanu, pārvietošanu vai pārsūtīšanu.

Citu svarīgu informāciju par ierīci atradīsit lietotāja rokasgrāmatā. 2. IZDEVIJMS LV

## Nokia Lifeblog

Lai ierīcē startētu programmu Lifeblog, nospiediet 😗 un izvēlieties Lifeblog.

Programma Nokia Lifeblog apvieno programmatūru mobilajam tālrunim un datoram, kas uztur multivides dienasgrāmatu no ierīcē savāktajiem objektiem. Programma Nokia Lifeblog sakārto attēlus, videoklipus, skaņas, īsziņas, multiziņas un Web dienasgrāmatu ierakstus hronoloģiskā secībā, kas ļauj tos pārlūkot, meklēt, darīt pieejamus citiem, publicēt un veidot to dublējumkopijas. Gan Nokia Lifeblog PC, gan Nokia Lifeblog mobile ļauj nosūtīt objektus vai bloķēt, lai citi lietotāju nevarētu tos redzēt.

Nokia Lifeblog mobile automātiski apkopo multivides objektus. Izmantojiet Nokia Lifeblog, lai meklētu objektus, nosūtītu tos citiem vai publicētu tīklā Web. Savienojiet ierīci ar saderīgu datoru, izmantojot USB datu kabeli vai Bluetooth savienojumu, lai ierīces objektus pārsūtītu un sinhronizētu ar saderīgu datoru.

Programma Nokia Lifeblog PC nodrošina vieglu ierīcē apkopotu objektu pārlūkošanu un meklēšanu. Izmantojot USB datu kabeli vai Bluetooth savienojumu, tikai ar vienas pogas nospiedienu mīļākie attēli, videoklipi, īsziņas un multziņas tiek nosūtītas uz jūsu ierīci. Drošības nolūkos varat izveidot programmas Nokia Lifeblog datu bāzes dublējumkopiju cietajā diskā vai izmantojot saderīgus CD, DVD, noņemamus diskus vai tīkla diskus. Turklāt objektus var izlikt arī Web dienasgrāmatās.

Papildinformācija par Web dienasgrāmatu pakalpojumiem un to saderību ar programmu Nokia Lifeblog atrodama Web vietā www.nokia.com/lifeblog un programmas Nokia Lifeblog palīdzībā, ko var atvērt datorprogrammā Nokia Lifeblog, nospiežot taustiņu **F1**.

## Instalēšana datorā

Lai saderīgā datorā instalētu programmu Nokia Lifeblog, datoram jāatbilst šādām prasībām:

- 1 GHz Intel Pentium vai līdzvērtīgs, 128 MB operatīvā atmiņa
- 400 MB brīvas vietas cietajā diskā (ja jāinstalē Microsoft DirectX un Nokia Nseries PC Suite)
- Grafikas spēja 1024x768 un 24 bitu krāsas
- 32 MB grafikas karte
- Operētājsistēma Microsoft Windows 2000 vai Windows XP

Lai datorā instalētu programmu Nokia Lifeblog:

- 1 levietojiet ierīces komplektācijā ietilpstošo kompaktdisku.
- 2 Instalējiet Nokia Nseries PC Suite (instalācijā ietilpst Nokia savienotāja kabeļa draiveri USB savienojuma izveidei).
- 3 Instalējiet programmu Nokia Lifeblog for PC.

Ja datorā vēl nav instalēta programma Microsoft DirectX 9.0, tā tiek instalēta vienlaikus ar datorprogrammu Nokia Lifeblog for PC.

## lerīces un datora savienošana

Lai savienotu ierīci un saderīgu datoru, izmantojot saderīgu USB datu kabeli:

- 1 Pārliecinieties, vai datorā ir instalēta programma Nokia Nseries PC Suite.
- 2 Pievienojiet USB datu kabeli ierīcei un datoram. Uzstādījumam USB režīms jābūt PC Suite. Kad pēc Nokia Nseries PC Suite instalēšanas pirmo reizi savienojat ierīci ar datoru, datorā tiek instalēts ierīcei atbilstošais draiveris. Tas var ilgt vairākas minūtes.
- 3 Startējiet datorprogrammu Nokia Lifeblog.

Lai savienotu ierīci un saderīgu datoru, izmantojot bezvadu tehnoloģiju Bluetooth:

1 Pārliecinieties, vai datorā ir instalēta Nokia Nseries PC Suite.

- 2 Pārliecinieties, vai esat ierīci savienojis pārī ar datoru, izmantojot bezvadu tehnoloģiju Bluetooth, programmā Nokia PC Suite izvēloties Get Connected.
- 3 lerīcē un datorā aktivizējiet Bluetooth savienojumu.

## Objektu kopēšana

Lai kopētu jaunus vai rediģētus objektus no ierīces uz datoru vai kopētu izvēlētos objektus no datora uz ierīci:

- 1 Savienojiet ierīci ar datoru.
- 2 Datorā atveriet programmu Nokia Lifeblog.
- 3 Datorprogrammā Nokia Lifeblog izvēlieties File (Fails) > Copy from Phone and to Phone (Kopēt no tālruņa un uz tālruni).

Jaunie ierīces faili tiek pārkopēti uz datoru. Objekti, kas datorā redzami skatā **To Phone** (Uz tālruni), tiek pārkopēti uz ierīci.

## Laika skalas un izlases pārlūkošana

Kad ierīcē startējat programmu Nokia Lifeblog, tiek atvērts skats Laika skala, kurā redzami multivides objekti. Lai atvērtu saglabāto izlasi, izvēlieties Iespējas > Skatīt izlasi.

Startējot Nokia Lifeblog datorā, pa skatu Laika skala un Izlase var pārvietoties vairākos veidos. Ātrākais veids ir satvert slīdni un pārvietot to uz priekšu vai atpakaļ, ātri vai lēni. Varat arī noklikšķināt uz laika skalas, lai izvēlētos datumu, izmantot funkciju **Go to date** (Pāriet uz datumu) vai lietot bulttaustiņus.

#### levietošana internetā

Lai parādītu citiem labākos Nokia Lifeblog objektus, nosūtiet tos uz savu Web dienasgrāmatu internetā.

Vispirms jāizveido Web dienasgrāmatas pakalpojuma konts. Izveidojiet vienu vai vairākas Web dienasgrāmatas, kuros ievietosit objektus, un pievienojiet Web dienasgrāmatas kontu programmai Nokia Lifeblog. Ieteicamais Web dienasgrāmatu pakalpojums izmantošanai ar programmu Nokia Lifeblog ir TypePad, ko piedāvā uzņēmums Six Apart, www.typepad.com.

Lai programmā Nokia Lifeblog pievienotu Web dienasgrāmatas kontu, ierīcē izvēlieties Iespējas > Uzstādījumi > Dienasgrāmata. Datorā rediģējiet kontus logā **Blog account manager** (Dienasgrāmatu kontu pārvaldnieks).

Lai no ierīces ievietotu objektus internetā:

- Skatā Laika skala vai Izlase izvēlieties objektus, kas jāievieto internetā.
- 2 Izvēlieties lespējas > Izlikt tīmeklī.

- 3 Ja šo funkciju lietojat pirmoreiz, programma Nokia Lifeblog no Web dienasgrāmatu servera ielādē Web dienasgrāmatu sarakstu.
- 4 Tiek atvērts Web dienasgrāmatas ievietošanas dialogs. Sarakstā Kur izlikt: izvēlieties Web dienasgrāmatu, ko lietosit. Ja esat izveidojis jaunas Web dienasgrāmatas, lai atjauninātu Web dienasgrāmatu sarakstu, izvēlieties lespējas > Atsv. dienasgr. sar.
- 5 levadiet objekta virsrakstu un parakstu. Varat ievadīt arī garāku stāstu vai aprakstu pamatteksta laukā.
- 6 Kad esat pabeidzis darbu, izvēlieties lespējas > Sūtīt.

Lai no datora ievietotu objektus internetā:

- 1 Laika skalā vai izlasē izvēlieties objektus (ne vairāk kā 50), kas jāievieto internetā.
- 2 Izvēlieties File (Fails) > Post to the Web... (Izlikt tīmeklī).
- 3 levadiet objekta virsrakstu un parakstu. Varat ievadīt arī garāku stāstu vai aprakstu pamatteksta laukā.
- 4 Sarakstā Kur izlikt: izvēlieties Web dienasgrāmatu, ko lietosit.
- 5 Kad esat pabeidzis darbu, noklikšķiniet uz pogas Send (Sūtīt).

## Objektu importēšana no citiem avotiem

Papildus jūsu ierīces .jpeg attēliem programmā Nokia Lifeblog var importēt arī .jpeg attēlus, .3gp un .mp4 videoklipus, .amr skaņas failus un .txt teksta failus no citiem avotiem (piem., kompaktdiskiem, DVD diskiem vai cietā diska mapēm).

Lai no saderīga datora importētu attēlus vai videoklipus datorprogrammā Nokia Lifeblog, laika skalā vai izlasē izvēlieties **File** (Fails) > **Import from PC...** (Importēt no datora).